# 配置Cisco VPN 3000集中器4.7.x获得数字证书和 SSL证书

## 目录

<u>简介</u> <u>先决条件</u> <u>要求</u> <u>使用的组件</u> <u>规则</u> <u>在VPN集中器上安装数字证书</u> <u>在VPN集中器上安装SSL证书</u> <u>在VPN集中器上更新SSL证书</u> <u>相关信息</u>

# <u>简介</u>

本文档包括有关如何配置Cisco VPN 3000系列集中器以使用数字或身份证书和SSL证书进行身份验 证的分步说明。

**注意:**在VPN集中器中,必须先禁用负载均衡,然后才能生成其他SSL证书,因为这会阻止证书生成。

请参阅<u>如何使用 ASA 上的 ASDM 从 Microsoft Windows CA 获得数字证书,以便了解有关</u> PIX/ASA 7.x 中的相同方案的详细信息。

要了解有关Cisco IOS®平台的相同方案的详细信息,请参阅使用增强型注册命令的Cisco IOS证书 注册配置示例。

# <u>先决条件</u>

### <u>要求</u>

本文档没有任何特定的要求。

### <u>使用的组件</u>

本文档中的信息基于运行版本4.7的Cisco VPN 3000集中器。

本文档中的信息都是基于特定实验室环境中的设备编写的。本文档中使用的所有设备最初均采用原 始(默认)配置。如果您使用的是真实网络,请确保您已经了解所有命令的潜在影响。 有关文档约定的更多信息,请参考 Cisco 技术提示约定。

# 在VPN集中器上安装数字证书

请完成以下步骤:

1. 选择管理>证书管理>注册以选择数字或身份证书请求。

| Administration   Certificate Management   Enroll                                                                                                    |                                        |
|----------------------------------------------------------------------------------------------------|----------------------------------------|
| This section allows you to create an SSL or identity certificate request. The identity certificate request a VPN 3000 Concentrator to be enrolled into the PKI. The certificate request can be sent to a CA, whi issue a certificate. The CA's certificate must be installed as a Certificate Authority before installing certificate you requested. | allows the<br>ch will<br><i>2g the</i> |
| Choose the type of certificate request to create:                                                                                                    |                                        |
| Identity certificate     SSL certificate                                                                                                    |                                        |
| << Go back to Certificate Management                                                                                                    |                                        |

2. 选择Administration > Certificate Management > Enrollment > Identity Certificate, 然后单击 Enroll via PKCS10 Request(Manual)。

Administration | Certificate Management | Enroll | Identity Certificate

Select the enrollment method for the identity certificate. To install a certificate with SCEP, the issuing CA's certificate must also be installed with SCEP. <u>Click here to install a new CA using SCEP before enrolling</u>.

Enroll via PKCS10 Request (Manual)

- Enroll via SCEP at RSAv57RootMD5srvCN
- Enroll via SCEP at TestCA6-8 at Cisco

<< Go back and choose a different type of certificate

 填写请求的字段,然后单击"Enroll"。本例中填写了这些字段。公用名— altiga30组织单位— IPSECCERT(OU应与已配置的IPsec组名匹配)组织- Cisco Systems位置— RTP州/省— 北 卡罗来纳国家— 美国完全限定域名— (此处未使用)密钥大小— 512注:如果使用简单证 书注册协议(SCEP)请求SSL证书或身份证书,则这些是唯一可用的RSA选项。RSA 512位 RSA 768位RSA 1024位RSA 2048位DSA 512位DSA 768位DSA 1024位

| Administration   Certificate Management   Enroll   Identity Certificate   PKCS10                                                                                                    |                                                                                                |  |  |  |
|----------------------------------------------------------------------------------------------------|------------------------------------------------------------------------------------------------|--|--|--|
| Enter the information to be included in the certificate request. The CA's certificate must be installed as a Certificate Authority before installing the certificate you requested. Please wait for the operation to finish. |                                                                                                |  |  |  |
| Common Name (CN) altiga30                                                                                                    | Enter the common name for the VPN 3000 Concentrator<br>to be used in this PKI.                 |  |  |  |
| Organizational Unit (OU)                                                                                                    | Enter the department.                                                                          |  |  |  |
| Organization (O) Cisco Systems                                                                                                    | Enter the Organization or company.                                                             |  |  |  |
| Locality (L) RTP                                                                                                    | Enter the city or town.                                                                        |  |  |  |
| State/Province (SP) NorthCarolina.                                                                                                    | Enter the State or Province.                                                                   |  |  |  |
| Country (C) US                                                                                                    | Enter the two-letter country abbreviation (e.g. United States = US).                           |  |  |  |
| Subject AlternativeName<br>(FQDN)                                                                                                    | Enter the Fully Qualified Domain Name for the VPN<br>3000 Concentrator to be used in this PKI. |  |  |  |
| Subject AlternativeName (E-<br>Mail Address)                                                                                                    | Enter the E-Mail Address for the VPN 3000<br>Concentrator to be used in this PKI.              |  |  |  |
| Key Size RSA 512 bits 💌                                                                                                    | Select the key size for the generated RSA/DSA key pair.                                        |  |  |  |
| Enroll Cancel                                                                                                    |                                                                                                |  |  |  |

### 4. 单击"注册"后,将出现多个窗口。第一个窗口确认您已请求证书。

Administration | Certificate Management | Enrollment | Request Generated

A certificate request has been generated. In a few seconds, a new browser window will open up with the certificate request. The request can be saved as a file, or copied then pasted into a CA's management interface.

The request is located on the VPN 3000 Concentrator with the filename **pkcs0001.txt**. When you are done, you should delete this file; go to the <u>File Management page</u> to delete the certificate request.

- Go to Certificate Management
- · Go to Certificate Enrollment

Г

Go to Certificate Installation

系统还会打开一个新的浏览器窗口并显示您的PKCS请求文件。

| https://172.18.124.214/FILE/pkcs0001.txt - Microsoft Internet Explorer                                                                                                    |                   |
|----------------------------------------------------------------------------------------------------|-------------------|
| File Edit View Favorites Tools Help                                                                                                    | - 192             |
| ← Back - → - 🙆 🛐 🚮 🔞 Search 🝙 Favorites 🖓 Media 🧭 🔂 - 🚑 🖬 📄 🔞                                                                                                    |                   |
| Address 🗃 https://172.18.124.214/FILE/pkcs0001.txt                                                                                                    | Links »           |
| iwon - 🗞 - 🔢 🖸 Coogle - 🦗 🎯 Won - 🖸 Email 🗠 Money -                                                                                                    | More <sup>⊉</sup> |
| NASDAQ®                                                                                                    | >                 |
| DEATH NEW ADDREDATE DEANDAR                                                                                                    | ^                 |
| <pre>MIIBKDCBOwIBADByMREwDwYDVQQDEwhhbHRpZ2EzMDESMBAGA1UECxMJSVBTRUND<br/>RVJUHRYwFAYDVQQKEw1DaXNjbyBTeXNOZW1zMQwwCgYDVQQHEwNSVFAxFjAUBgNV<br/>BAgTDU5vcnRoQ2Fyb2xpbmExCzAJBgNVBAYTA1VTMFowDQYJKoZIhvcNAQEBBQAD<br/>SQAwRgJBAIaj+mtJ/UozTMMwO1oNMiqw4kmgIhIG2E/BIZc+xokG4rBpl1rq4DkM<br/>J3XOVB8y1UkzjvdIgh+ckmjBaiqy3I8CAQUwDQYJKoZIhvcNAQEEBQADQQAurnDB<br/>DOdRWJg/dVvGAM2HKGrLTdjoIYGsxTfXLSoQIERerU4TQCrhqa5Nv1cdLsQFPxV1<br/>zV1eLhhpRfOA4hw1<br/>END NEW CERTIFICATE REQUEST</pre> |                   |
| Done                                                                                                    |                   |

## 5. 在您的证书颁发机构(CA)服务器上,突出显示该请求并将其粘贴到您的CA服务器中以提交您 的请求。单击 Next。

| Microsoft Certificate Services - Microsoft Internet Explorer                                                                                                    |                    |              |          |
|----------------------------------------------------------------------------------------------------|--------------------|--------------|----------|
| File Edit View Pavorites Tools Help                                                                                                    |                    |              |          |
| 4-Back                                                                                                    |                    |              |          |
| Address 1 http://172.18.124.96/certsrv/                                                                                                    | •                  | 0            | 60       |
| Microsoft Certificate Services - jfrahim-pc                                                                                                    |                    |              | Hom      |
| Welcome                                                                                                    |                    |              |          |
| You use this web site to request a certificate for your web browser, e-mail client, or other secure program. Once you acquire a<br>will be able to securely identify yourself to other people over the web, sign your e-mail messages, encrypt your e-mail message<br>depending upon the type of certificate you request. | certific<br>s, and | ate.<br>I mo | re<br>re |
| Select a task:<br>C Retrieve the CA certificate or certificate revocation list<br>Request a certificate<br>Check on a pending certificate                                                                                                    |                    |              |          |
|                                                                                                    | 9                  | Next         | >.       |

6. 选择"高**级请求"**,然后单**击"下一**步"。

| Microsoft Certificate Services - Microsoft Internet Explorer | _ii    |
|--------------------------------------------------------------|--------|
| File Edit View Favorites Tools Help                          |        |
| 4-Back + + - ◎ ③ ④ ④ Search ⊕Favorites @History ◎ + @        |        |
| Address Abhtp://172.18.124.96/certsrv/certrqus.asp           |        |
| Microsoft Certificate Services jfrahim-pc                    | Home   |
| Choose Request Type                                          |        |
| Please select the type of request you would like to make:    |        |
| C User certificate request.                                  |        |
| Web Browser Centionte<br>E-Mail Protection Certificate       |        |
|                                                              |        |
| Advanced request                                             |        |
|                                                              | Next > |

7. 选择Submit a certificate request using a base64 encoded PKCS #10 file or a renewal request using a base64 encoded PKCS #7 file,然后单击Next。

| Microsoft Certificate Services - Microsoft Internet Explorer                                                                                                    |          |            |
|----------------------------------------------------------------------------------------------------|----------|------------|
| File Edit View Fevorites Tools Help                                                                                                    |          |            |
| 4-Back + → - (2) (2) (2) Search (2) Favorites (3) History (2) - (2)                                                                                                    |          |            |
| Address Abhrp://172.18.124.96/certsry/certrqad.asp                                                                                                    | •        | (PGo Lin   |
| Microsoft Certificate Sentces (frahim-pc                                                                                                    |          | Home       |
| Advanced Certificate Requests                                                                                                    |          |            |
| You can request a certificate for yourself, another user, or a computer using one of the following methods. Note that the policy of<br>authority (CA) will determine the certificates that you can obtain.                 | the cer  | tification |
| C Submit a certificate request to this CA using a form.                                                                                                    |          |            |
| Submit a certificate request using a base64 encoded PKCS #10 file or a renewal request using a base64 encoded PKCS                                                                                                    | #7 file. |            |
| <ul> <li>Request a certificate for a smart card on behalf of another user using the Smart Card Enrollment Station.</li> <li>You must have an enrollment agent certificate to submit a request for another user.</li> </ul> |          |            |
|                                                                                                    | Ne       | < be       |

8. 将PKCS文件剪切并粘贴到Saved Request部分下的文本字段中。然后请点击**提交**。

| Microsoft Certificate Services - Microsoft Internet Explorer                                                                                                    |                                                     |
|----------------------------------------------------------------------------------------------------|-----------------------------------------------------|
| File Edit View Favorites Tools Help                                                                                                    |                                                     |
| +Back - + - 3 3 3 3 Search ElFavorites Statory 2- 3                                                                                                    |                                                     |
| Address Athp://172.18.124.96/certsrv/certrq.t.asp                                                                                                    | 💌 (🖓 Go 🗍 U                                         |
| Microsoft Certificate Services itrahim-pc                                                                                                    | Hom                                                 |
| Submit A Saved Request                                                                                                    |                                                     |
| Paste a base64 encoded PKCS #10 certificate request or PKCS #7 renewal request<br>server) into the request field to submit the request to the certification authority (CA). | generated by an external application (such as a web |
| Saved Request:<br>Provide Request:<br>Provide Request:<br>(PKCS #10 or #?):<br>Recent for a file to insert.                                                                 |                                                     |
| Additional Attributes:                                                                                                    |                                                     |
|                                                                                                    | Submit>                                             |

9. 在CA服务器上颁发身份证书。

| Action View da -> (5) (2)        |                         |                                                                    |                         |                |                        |            |
|----------------------------------|-------------------------|--------------------------------------------------------------------|-------------------------|----------------|------------------------|------------|
| J Burner There is a real oral of | 5 69 18                 |                                                                    |                         |                |                        |            |
| Tree Reg                         | quest ID Binary Request | Request Disposition Message                                        | Request Submission Date | Requester Name | Request Country/Region | Request Or |
| Certification Authority (Local)  | 7 BEGIN M               | Takan Under Gribototop<br>Al Tarks I Issue<br>Refresh Deny<br>Help | 3/23/2001 9:13 AM       | GHOSTENUUSR    | 05                     | Caco Syste |

10. 下载根证书和身份证书。在您的CA服务器上,选择**Check on a pending certificate(检查挂起 的证**书),然后单**击Next(下一步**)。

| Microsoft Certificate Services - Microsoft Internet Explorer                                                                                                    |                                                                                                    |
|----------------------------------------------------------------------------------------------------|----------------------------------------------------------------------------------------------------|
| File Edit View Favorites Tools Help                                                                                                    |                                                                                                    |
| 4+8ack • → · ② ② ③ ③ ③Search @Favorites @History ◎- ④                                                                                                    |                                                                                                    |
| Address 1 http://172.10.124.96/certsrv/                                                                                                    | 00 °S 💌                                                                                                    |
| Microsoft Certificate Services ifrahim-pc                                                                                                    | Hor                                                                                                    |
| Welcome                                                                                                    |                                                                                                    |
| You use this web site to request a certificate for your web browser, e-mail client, or<br>will be able to securely identify yourself to other people over the web, sign your e-m<br>depending upon the type of certificate you request. | other secure program. Once you acquire a certificate, you<br>nail messages, encrypt your e-mail messages, and more |
| Select a task:                                                                                                    |                                                                                                    |
| C Retrieve the CA certificate or certificate revocation list                                                                                                    |                                                                                                    |
| C Request a certificate                                                                                                    |                                                                                                    |
| Check on a pending certificate                                                                                                    |                                                                                                    |
|                                                                                                    | Nand >                                                                                                    |
|                                                                                                    |                                                                                                    |

11. 选择Base 64 encoded,然后单击Download CA certificate on the CA server。

| Microsoft Certificate Services - Microsoft Internet Explorer                                                                                                    |          |
|----------------------------------------------------------------------------------------------------|----------|
| File Edit View Favorites Tools Help                                                                                                    |          |
| +Back + + + () () () () Search ) Favorites () History () + ()                                                                                                    |          |
| Address D http://172.18.124.96/certsrv/certfrub.asp                                                                                                    | • (≷©  u |
|                                                                                                    |          |
| Microsoft Certificate Services, 4 jitahim-pc                                                                                                    | Home     |
| Certificate issued                                                                                                    |          |
| The certificate you requested was issued to you.                                                                                                    |          |
| C DER encoded or re Base 64 encoded                                                                                                    |          |
| provide a contract of the second second seco |          |
| Download CA certification path                                                                                                    |          |
|                                                                                                    | <br>     |

| Save As      |                                               |                      |     |   | ? ×    |
|--------------|-----------------------------------------------|----------------------|-----|---|--------|
| Save in:     | 🚮 Desktop                                     |                      | • + | 1 |        |
| History      | My Documents<br>Wy Computer<br>My Network Pla | ačes                 |     |   |        |
| Desktop      |                                               |                      |     |   |        |
| My Documents |                                               |                      |     |   |        |
| My Computer  |                                               |                      |     |   |        |
| Mu Matured P | File name:                                    | certnew.cer          |     |   | Save   |
| My IXEWOIK F | Save as type:                                 | Security Certificate |     | · | Cancel |

13. 在CA服务器上,选择**Retrieve the CA certificate or certificate revocation list(检索CA证书或** 证书撤销列表)以获取根证书。然后,单击下一步。

| Microsoft Certificate Services - Microsoft Internet Explorer                                                                                                    |                                                                                       |
|----------------------------------------------------------------------------------------------------|---------------------------------------------------------------------------------------|
| File Edit - View Favorites Tools Help                                                                                                    |                                                                                       |
| 4-back - → - () () () () Search () Favorites () History () - ()                                                                                                    |                                                                                       |
| Address D http://172.18.124.96/certsrv/                                                                                                    | <ul> <li></li></ul>                                                                   |
| Microsoft Certificate Services – jfrahim-pc                                                                                                    | Home                                                                                  |
| Welcome                                                                                                    |                                                                                       |
| You use this web site to request a certificate for your web browser, e-mail client, or other secure pr<br>will be able to securely identify yourself to other people over the web, sign your e-mail messages, e<br>depending upon the type of certificate you request. | rogram. Once you acquire a certificate, you<br>encrypt your e-mail messages, and more |
| Select a task:<br>Retrieve the CA certificate or certificate revocation list<br>Request a certificate<br>Check on a pending certificate                                                                                                    |                                                                                       |
|                                                                                                    | tient >                                                                               |

| Save As                                                      |                                                            |                      |   |   |              | ?×     |
|--------------------------------------------------------------|------------------------------------------------------------|----------------------|---|---|--------------|--------|
| Save in:                                                     | Desktop                                                    |                      | • | + | <del>d</del> |        |
| History<br>History<br>Desktop<br>My Documents<br>My Computer | My Document:<br>My Computer<br>My Network P<br>Certnew,cer | s<br>laces           |   |   |              |        |
|                                                              | File name:                                                 | certroot.cer         |   |   | •            | Save   |
| My Network P                                                 | Save as type:                                              | Security Certificate |   |   |              | Cancel |

15. 在VPN 3000集中器上安装根证书和身份证书。为此,请选择Administration > Certificate Manager > Installation > Install certificate avaried via enrollment。在"Enrollment Status"下 ,单击Install。

| Select a enrollment request to install. |        |            |     |         |        |             |                         |
|-----------------------------------------|--------|------------|-----|---------|--------|-------------|-------------------------|
| Enrollment Status                       |        |            |     |         |        |             |                         |
| Subject                                 | Issuer | Date       | Use | Reason  | Method | Status      | Actions                 |
| altiga30 at Cisco Systems               | N/A    | 05/22/2003 | ID  | Initial | Manual | In Progress | View   Install   Delete |

16. 单击"**从工作站上传文件**"。

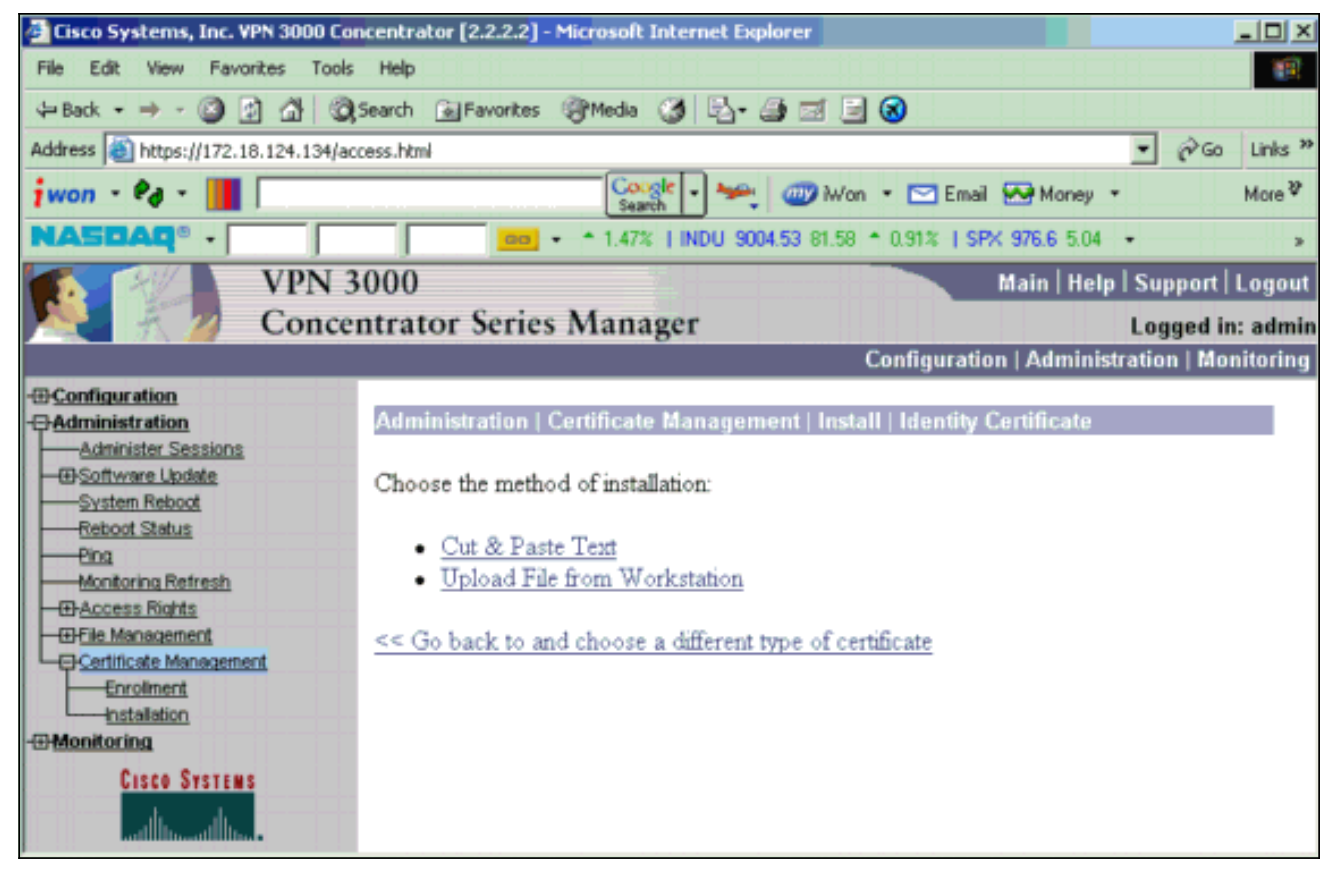

17. 单击**Browse**并选择您保存到本地驱动器的根证书文件。选择**Install**以在VPN集中器上安装身 份证书。管理 | Certificate Management窗口显示为确认,您的新身份证书显示在Identity Certificates表中。

| Administration   Certificate Management   Install   Id | entity Certificate   Upload File from Workstation |  |  |  |  |
|--------------------------------------------------------|---------------------------------------------------|--|--|--|--|
| Enter the name of the identity certificate file.       |                                                   |  |  |  |  |
| Filename                                               | Browse                                            |  |  |  |  |
| Install Cancel                                         |                                                   |  |  |  |  |

**注意:如**果证书失败,请完成以下步骤以生成新证书。选择 Administration > Certificate Management。在SSL证书列表的"操作"(Actions)框中单击**删除**。选择**管理**>系**统重新启动**。 选择Save the active configuration at time of reboot,选择Now,然后单击Apply。重新加载 完成后,您现在可以生成新证书。

# 在VPN集中器上安装SSL证书

如果在浏览器和VPN集中器之间使用安全连接,则VPN集中器需要SSL证书。您还需要在用于管理 VPN集中器和WebVPN的接口上以及用于终止WebVPN隧道的每个接口上的SSL证书。

升级VPN 3000集中器软件后,当VPN 3000集中器重新启动时,接口SSL证书(如果不存在)将自动生成。由于自签名证书是自生成的,因此此证书不可验证。没有证书颁发机构保证其身份。但是 ,此证书允许您使用浏览器与VPN集中器进行初始联系。如果要将其替换为另一个自签名SSL证书 ,请完成以下步骤:

1. 选择管理>证书管理。

| Idministration   Certificate Management Monday, 05 January 2004 16:31:1 |                                                                           |                                          |                                   |                                  |            |      |                                         |                              |                          |  |
|-------------------------------------------------------------------------|---------------------------------------------------------------------------|------------------------------------------|-----------------------------------|----------------------------------|------------|------|-----------------------------------------|------------------------------|--------------------------|--|
|                                                                         |                                                                           |                                          |                                   |                                  |            |      |                                         |                              | Retresh                  |  |
| This section<br><u>Clic</u><br><u>Clic</u>                              | n lets you view and :<br>k here to enroll with<br>k here to install a cer | manage cert<br>a Certificate<br>tificate | ficates on the VPN 1<br>Authority | 3000 Concer                      | atrator.   |      | - 10                                    |                              |                          |  |
| certateat                                                               | Subject                                                                   | EW ALCAL                                 | lssuer                            | <u>r oacues</u> 1 (e             | Expirat    | ion. | SCEP Issuer                             | 1                            | Actions                  |  |
| ms-root-sh                                                              | na-06-2001 at cisco                                                       | ms-                                      | root-sha-06-2001 at               | cisco                            | 06/04/202  | 2    | No Vi                                   |                              | w Configure Delete       |  |
| (dentity (                                                              | Certificates (curre<br>Subject                                            | nt: 1, maxim                             | um: 20)                           | Issuer                           |            |      | Expiration                              |                              | Actions                  |  |
| Gateway A                                                               | at Cisco Systems                                                          |                                          | ms-root-sha-Dó-                   | oct-sha-D6-2001 at cisco 02/04/2 |            |      | 02/04/2004                              | 4/2004 View   Renew   Delete |                          |  |
| SSL Cert                                                                | ificates                                                                  |                                          |                                   |                                  |            |      |                                         |                              |                          |  |
| Interface                                                               | Subject                                                                   |                                          | Issuer                            |                                  | Expiration |      |                                         | Acti                         | ions                     |  |
| Private                                                                 | 10.5.6.1 at Cisco Sys                                                     | stems, Inc.                              | 10.5.6.1 at Cisco Sy              | stems, Inc.                      | 02/01/2006 | View | <u>Renew</u>   <u>Delete</u>   <u>E</u> | xport                        | Generate Enroll   Import |  |
| SSH Host Key                                                            |                                                                           |                                          |                                   |                                  |            |      |                                         |                              |                          |  |
|                                                                         | Key Size                                                                  | 1                                        | Кеу Туре                          | Date Generated                   |            |      |                                         | Actions                      |                          |  |
| 100411                                                                  | 024 bita RSA                                                              |                                          |                                   | 01/05/2004 Generate              |            |      |                                         | -                            |                          |  |

# 2. 单击Generate以在SSL Certificate表中显示新证书并替换现有证书。此窗口允许您为VPN集中器自动生成的SSL证书配置字段。这些SSL证书用于接口和负载均衡。

| You are about to generate a certificate for the Public Interface . The certificate will have the following DN for both Subject and Issuer. |                       |                                                                        |  |  |  |
|----------------------------------------------------------------------------------------------------|-----------------------|------------------------------------------------------------------------|--|--|--|
| The certificate will be valid for 3 years from yesterday.                                                                                  |                       |                                                                        |  |  |  |
| Common Name (CN)                                                                                                    | 10.86.194.175         | Enter the Common Name, usually the IP or DNS address of this interface |  |  |  |
| Organizational Unit (OU)                                                                                                    | VPN 3000 Concentrator | Enter the department.                                                  |  |  |  |
| Organization (O)                                                                                                    | Cisco Systems. Inc.   | Enter the Organization or company.                                     |  |  |  |
| Locality (L)                                                                                                    | Franklin              | Enter the city or town.                                                |  |  |  |
| State/Province (SP)                                                                                                    | Massachusetts         | Enter the State or Province.                                           |  |  |  |
| Country (C)                                                                                                    | US                    | Enter the two-letter country abbreviation (e.g. United States = US).   |  |  |  |
| RSA Key Size                                                                                                    | 1024-bits 💌           | Select the key size for the generated RSA key pair.                    |  |  |  |
| Generate Cancel                                                                                                    |                       |                                                                        |  |  |  |

如果要获取可验证的SSL证书(即由证书颁发机构颁发的证书),请参阅本文档的<u>在VPN集中</u> 器上安装数字证书</u>部分,以便使用用于获取身份证书的相同过程。但是,此时,在 Administration > Certificate Management > **Enroll窗口**中,单击**SSL证**书(而不是Identity Certificate)。注意:请参阅管理 / VPN 3000集中器参考卷<u>II的证书管理部分:管理和监控版</u> <u>本4.7</u>,了解有关数字证书和SSL证书的完整信息。

# 在VPN集中器上更新SSL证书

本节介绍如何续约SSL证书:

如果这是VPN集中器生成的SSL证书,请转至SSL部分的Administration > Certificate Management。单击renew选项,然后该选项将更新SSL证书。

如果这是外部CA服务器授予的证书,请完成以下步骤:

### 1. 在SSL Certificates下选择Administration > Certificate Management >Delete,以便从公共接口 删除过期的证书。

Administration | Certificate Managemer

Refresh

This section lets you view and manage certificates on the VPN 3000 Concentrator.

- · Click here to enroll with a Certificate Authority
- · Click here to install a certificate

Certificate Authorities [View All CRL Caches] Clear All CRL Caches] (current: 1, maximum: 6)

| Subject                                        | Issuer                                         | Expiration | SCEP<br>Issuer | Actions                   |
|------------------------------------------------|------------------------------------------------|------------|----------------|---------------------------|
| Thawte Test CA Root at Thawte<br>Certification | Thawte Test CA Root at Thawte<br>Certification | 12/31/2020 | No             | View   Configure   Delete |

#### Identity Certificates (current: 0, maximum: 2)

| Subject                  | Issuer | Expiration | Actions |
|--------------------------|--------|------------|---------|
| No Identity Certificates |        |            |         |

#### SSL Certificates

| Interface | Subject                                       | Issuer                                       | Expiration | Actions                                                     |
|-----------|-----------------------------------------------|----------------------------------------------|------------|-------------------------------------------------------------|
| Private   | 10.168.116.116 at Cisco<br>Systems, Inc.      | 10.168.116.116 at Cisco<br>Systems, Inc.     | 09/17/2010 | View   Renew   Delete   Export   Generate   Enroll   Import |
| Public    | pearlygates.ocp.org at<br>pearlygates.ocp.org | Equifax Secure Certificate<br>Aut at Equifax | 08/16/2008 | View   Renew (Delete) Export   Generate   Enroll   Import   |

### 单击Yes以确认删除SSL证书。

Administration | Certificate Management | Delete

#### Subject

CN=pearlygates.ocp.org OU=Domain Control Validated - QuickSSL Premium(R) OU=See www.geotrust.com/resources/cps (c)07 OU=GT94824223 O=pearlygates.ocp.org C=US

#### Issuer

OU-Equifax Secure Certificate Authority O=Equifax C=US

|          | Serial Number 07E267                                                                         |
|----------|----------------------------------------------------------------------------------------------|
|          | Signing Algorithm SHA1WithRSA                                                                |
|          | Public Key Type RSA (1024 bits)                                                              |
|          | Certificate Usage Digital Signature, Non Repudiation, Key Encipherment, Data Encipherment    |
|          | MD5 Thumbprint 2C:EC:8D:8B:FE:59:9D:F8:04:A6:B2:1B:C5:09:9A:27                               |
|          | SHA1 Thumbprint 6E: 9A: 7C:D3:02: FE: 10: 1C: 75: 79: 00: AA: 6A: 73: 84: 54: C2: DC: BE: 95 |
|          | Validity 8/16/2007 at 17:26:35 to 8/16/2008 at 17:26:35                                      |
|          | CRL Distribution Point http://crl geotrust.com/crls/secureca.crl                             |
|          |                                                                                              |
| re you : | ure you want to delete this certificate?                                                     |

No

Yes

2. 选择Administration > Certificate Management > Generate以生成新的SSL证书。

#### Refresh(

This section lets you view and manage certificates on the VPN 3000 Concentrator.

- · Click here to enroll with a Certificate Authority
- <u>Click here to install a certificate</u>

#### Certificate Authorities [View All CRL Caches | Clear All CRL Caches] (current: 1, maximum: 6)

| Subject                                        | Issuer                                         | Expiration | SCEP<br>Issuer | Actions                   |
|------------------------------------------------|------------------------------------------------|------------|----------------|---------------------------|
| Thawte Test CA Root at Thawte<br>Certification | Thawte Test CA Root at Thawte<br>Certification | 12/31/2020 | No             | View   Configure   Delete |

#### Identity Certificates (current: 0, maximum: 2)

| Subject                  | Issuer | Expiration | Actions |
|--------------------------|--------|------------|---------|
| No Identity Certificates |        |            |         |

#### SSL Certificates

| Interface | Subject                                  | Issuer                                   | Expiration | Actions                                                            |
|-----------|------------------------------------------|------------------------------------------|------------|--------------------------------------------------------------------|
| Private   | 10.168.116.116 at Cisco<br>Systems, Inc. | 10.168.116.116 at Cisco<br>Systems, Inc. | 09/17/2010 | <u>View   Renew   Delete   Export   Generate   Enroll   Import</u> |
| Public    | No Certificate Installed.                | Generate) Enroll   Import                |            |                                                                    |
|           |                                          |                                          |            | $\widehat{\Omega}$                                                 |

### 系统将显示公共接口的新SSL证书。

| Administration   Certificate Management                                          | Wednesday, 19 September 2007 00:06 |
|----------------------------------------------------------------------------------|------------------------------------|
|                                                                                  | Refresh                            |
| This section lets you view and manage certificates on the VPN 3000 Concentrator. |                                    |

- · Click here to enroll with a Certificate Authority
- · Click here to install a certificate

Certificate Authorities [View All CRL Caches | Clear All CRL Caches ] (current: 1, maximum: 6)

| Subject                                        | Issuer                                         | Expiration | SCEP<br>Issuer | Actions                   |
|------------------------------------------------|------------------------------------------------|------------|----------------|---------------------------|
| Thawte Test CA Root at Thawte<br>Certification | Thawte Test CA Root at Thawte<br>Certification | 12/31/2020 | No             | View   Configure   Delete |

#### Identity Certificates (current: 0, maximum: 2)

| Subject                  | Issuer | Expiration | Actions |
|--------------------------|--------|------------|---------|
| No Identity Certificates |        |            |         |

#### SSL Certificates

| Interface | Subject                                  | Issuer                                   | Expiration | Actions                                                     |
|-----------|------------------------------------------|------------------------------------------|------------|-------------------------------------------------------------|
| Private   | 10.168.116.116 at Cisco<br>Systems, Inc. | 10.168.116.116 at Cisco<br>Systems, Inc. | 09/17/2010 | View   Renew   Delete   Export   Generate   Enroll   Import |
| Public    | 10.1.1.5 at Cisco Systems,<br>Inc.       | 10.1.1.5 at Cisco Systems,<br>Inc.       | 09/18/2010 | View   Renew   Delete   Export   Generate   Enroll   Import |

# 相关信息

- Cisco VPN 3000 系列集中器支持页
- IPsec 协商/IKE 协议
- <u>技术支持和文档 Cisco Systems</u>